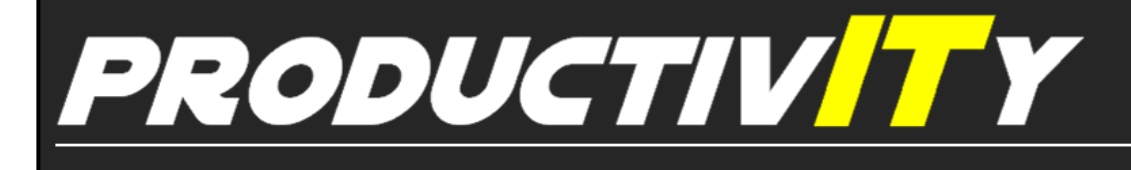

## For Internal Use Only

## **Previewing Attachments in Outlook**

One of the built-in features of Outlook is the Attachment Preview. This feature allows you to quickly see what the email attachment contains without opening it.

**<u>Click here</u>** to learn how to use this feature.

Prepared by Information Security and IT Governance Division of ICT. ProductivI.T.y showcases tips & tricks on various office and branch applications.

Outlook

## **Previewing Attachments in Outlook**

Attachments can be previewed in the Reading Pane or from within an open message.

To preview contents of email attachment,

1. Open or select the message that contains an attachment in the Reading Pane. Messages that have attachments are identified by a paper clip icon in the message list.

2. In the open/selected message, click the attachment to preview it. Preview will be displayed in the body of the message.

| Inhox                                                                                                    |  |
|----------------------------------------------------------------------------------------------------|--|
| Impox   Impox   Impox |  |
| FW: FW: RCBC Pull Transaction Details   Size: 48 KB   Last changed: 2, May 10, 2013   Message   FW: FW: RCBC Pull Transaction Details (48 KB)                                                                                                    |  |
| FW: FW: RCBC Pull Transaction Details<br>Knoll A. Gonzales                                                                                                    |  |
| Four replied on 5/10/2013 6:58 PM.   Extra line breaks in this message were removed.   Sent: Fri 5/10/2013 6:34 PM   To: ICT Process Department   Cc: ICT B2B - Development Department                                                                                                    |  |
| Hi Rachell,<br>For RCBC testing.                                                                                                    |  |

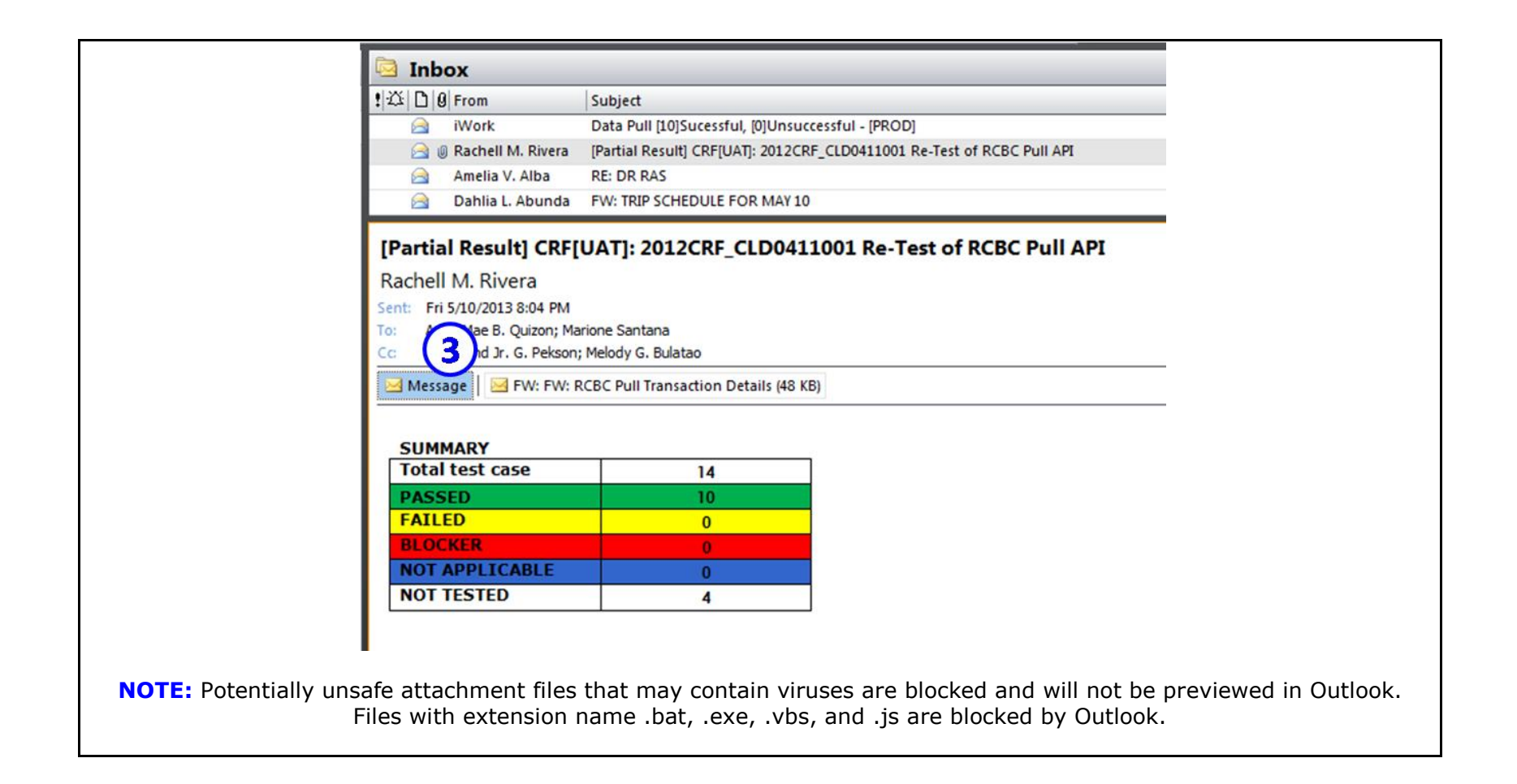

|                                                          |                                                                 |                                  |                     |           |          |                       | 1977     |
|----------------------------------------------------------|-----------------------------------------------------------------|----------------------------------|---------------------|-----------|----------|-----------------------|----------|
| [[끄 [IJ V From                                           | Subject                                                         |                                  | Received            |           | Size     | Categories            |          |
| Date: Today                                              |                                                                 |                                  |                     |           |          |                       |          |
| El Shammah O. S                                          | RE: ACCESS REQUEST[FOR PROCESSING]                              |                                  | Thu 5/23/2          | 013 11:23 | . 38 KB  |                       | Ÿ        |
| 📄 🖉 Ferdinand Jr. G. P                                   | Emailing: jquery.toastmessage.js                                |                                  | Thu 5/23/2          | 013 11:22 | . 18 KB  |                       | - T      |
| ia Marione Santana                                       | RE: IMEMOI: ISMS internal assessment O2 2013                    |                                  | Thu 5/23/2          | 013 10:57 | . 99 KB  |                       | $\nabla$ |
| Emailing: jquery.toa                                     | stmessage.js                                                    |                                  |                     |           |          |                       |          |
| Ferdinand Jr. G. Peksor                                  | ı                                                               |                                  |                     |           |          |                       |          |
| Outlook blocked access to th                             | e following potentially unsafe attachments: jque                | ry.toastmessage.js.              |                     |           |          |                       |          |
| Sent: Thu 5/23/2013 11:22 AM                             | I                                                               |                                  |                     |           |          |                       |          |
| To: Ferdinand Jr. G. Pekson                              |                                                                 |                                  |                     |           |          |                       |          |
| Your message is ready to b jquery.toastmessage.js        | e sent with the following file or link attachment               | 5.                               |                     |           |          |                       |          |
| Note: To protect against co<br>determine how attachments | mputer viruses, e-mail programs may prevent s<br>s are handled. | ending or receiving certain type | s of file attachmen | ts. Check | your e-m | ail security settings | 3 to     |

We value your feedback. Please help us improve our ProductivI.T.y releases by filling out the <u>"Serbisyong Bida"</u> online survey form. You may also email your comments and suggestions to <u>ict-process@pjlhuillier.com</u>. <u>Click here</u> for back issues of ProductivI.T.y in MyLink.